## Modify Your Email Address and/or Phone Number

1. Click the **Student Center Fluid** tile.

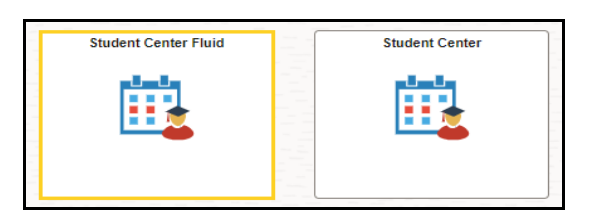

2. The system defaults you into the Academics Course History option.

Click the drop-down button to the right of the Academics button to close the menu.

Click the drop-down button to the right of the **Personal Information** button to open the menu.

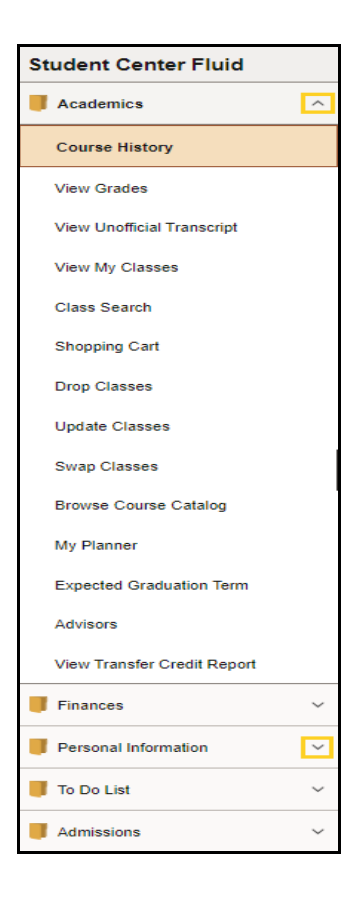

3. Click the **Contact Details** menu option.

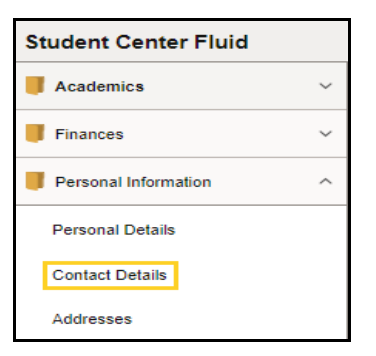

4.

Your email information displays with your Campus and personal email types. Your campus email is automatically selected as your preferred email and may <u>not</u> be modified or deleted.

NOTE: Your Legal phone number cannot be edited or deleted. Contact the Office of Registrar for assistance with changing your Legal phone number. Your ISIR phone number is populated from the student's FAFSA. You can change your ISIR phone number on your <u>www.studentaid.gov</u> account.

| ontact Details                   |                                                            |                             |   |
|----------------------------------|------------------------------------------------------------|-----------------------------|---|
| Email                            |                                                            |                             |   |
| Email                            | Туре                                                       | Preferred                   |   |
| @lsuhsc.edu                      | LSUHSC Email Address                                       | $\checkmark$                | > |
| @gmail.com                       | ISIR Email Address                                         |                             | > |
| @gmail.com                       | Other                                                      |                             | > |
| Phone ** Students must contact + | t the Office of the Registrar to make changes to their Leg | al address or phone number. |   |
|                                  |                                                            |                             |   |
| Phone                            | Туре                                                       | Preferred                   |   |
| Phone 504/                       | <b>Type</b><br>Legal                                       | Preferred                   | > |

5. A student may change his/her *Other* email. You must first delete the current email.

Click the **right arrow at the end of row 2** to change the **Other** email.

| С | ontact Details |                      |           |   |
|---|----------------|----------------------|-----------|---|
|   | Email          |                      |           |   |
|   | Email          | Туре                 | Preferred |   |
|   | @lsuhsc.edu    | LSUHSC Email Address | ~         | > |
|   | @gmail.com     | ISIR Email Address   |           | > |
|   | @gmail.com     | Other                |           | > |

6. Click the **Delete** button to remove your current email address.

| Cancel | Edit Email   | Save |
|--------|--------------|------|
| Туре   | Other        |      |
| *Email | @gmail.com   |      |
|        | No Preferred |      |
|        |              |      |
|        | Delete       |      |

7. A warning message displays asking you to confirm the delete. Click **Yes**.

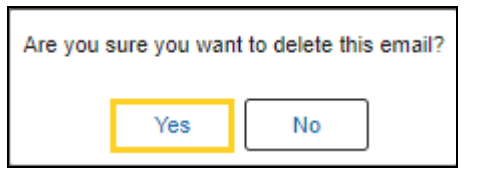

8. The email is removed. Click the **plus** (+) **sign to add a row**.

| Email              |                      |           |   |
|--------------------|----------------------|-----------|---|
| +                  |                      |           |   |
| Email              | Туре                 | Preferred |   |
| JEpling@lsuhsc.edu | LSUHSC Email Address | ~         | > |
| JEpling@gmail.com  | ISIR Email Address   |           | > |

9. Enter the new email address in the **\*Email** field. Enter <u>john.doe@att.net</u>.

| Cancel | Add Email | Save |
|--------|-----------|------|
| Туре   | Other     |      |
| *Email |           |      |
|        | Preferred |      |

## 10. Click the **Save** button.

| Cancel         | Add Email                              | Save |
|----------------|----------------------------------------|------|
| Type<br>*Email | Other<br>john.doe@att.net<br>Preferred |      |
|                |                                        |      |

11. The new email address is added to the **Email** list.

| Email            |                      |           |   |
|------------------|----------------------|-----------|---|
| Email            | Туре                 | Preferred |   |
| @lsuhsc.edu      | LSUHSC Email Address | ~         | > |
| @gmail.com       | ISIR Email Address   |           | > |
| john.doe@att.net | Other                |           | > |

12. Your preferred contact number displays with a marked checkbox.

NOTE: Your Legal phone number cannot be edited or deleted. Contact the Office of Registrar for assistance with changing your Legal phone number. Your ISIR phone number is populated from the student's FAFSA. You can change your ISIR phone number on your <u>www.studentaid.gov</u> account.

To add a new *phone number*, click the **plus** (+) **sign to add a new row**.

| Phone   |                                                                            |                              |   |
|---------|----------------------------------------------------------------------------|------------------------------|---|
| ** S    | dents must contact the Office of the Registrar to make changes to their Le | gal address or phone number. |   |
| +       |                                                                            |                              |   |
| Phone   | Туре                                                                       | Preferred                    |   |
| 504/    | Legal                                                                      | $\checkmark$                 | > |
| +1 504/ | ISIR Phone                                                                 |                              | > |

## 13. The **Add Phone** panel displays.

Click the *drop-down arrow to the right of Type field* and select Mobile.

| Cancel                        | Add Phone Save         |
|-------------------------------|------------------------|
| *Туре                         | <b>~</b>               |
| Country Code<br>*Phone Number | Main<br>Mobile         |
| Extension                     |                        |
|                               | Preferred Enable Texts |
|                               |                        |

14. Enter the **\*Phone Number: 504/555-8877**.

| Cancel        | Add Phone    | Save |
|---------------|--------------|------|
| *Туре         | Mobile 🗸     |      |
| Country Code  |              |      |
| *Phone Number |              |      |
| Extension     |              |      |
|               | Preferred    |      |
|               | Enable Texts |      |

15. Click the **Save** button to save any changes made to your *phone information*.

| Cancel        | Add Phone Save |
|---------------|----------------|
| *Туре         | Mobile 🗸       |
| Country Code  |                |
| *Phone Number | 504/555-8877   |
| Extension     |                |
|               | Preferred      |
|               | Enable Texts   |

16. The system returns you to the **Phone** list page and the new *phone number* displays in the **Phone** list.

| Office of the Registrar to make changes to | their Legal address or phone number.                                    |                                                                                                    |
|--------------------------------------------|-------------------------------------------------------------------------|----------------------------------------------------------------------------------------------------|
|                                            |                                                                         |                                                                                                    |
| Туре                                       | Preferred                                                               |                                                                                                    |
| Legal                                      | ~                                                                       | >                                                                                                    |
| Mobile                                     |                                                                         | >                                                                                                    |
| ISIR Phone                                 |                                                                         | >                                                                                                    |
|                                            | Office of the Registrar to make changes to Type Legal Mobile ISIR Phone | Office of the Registrar to make changes to their Legal address or phone number.          Type       Preferred         Legal       ✓         Mobile       ISIR Phone |

17. This completes *Modify Your Email and Phone Number*.